# Настройка авторизованного L2TP доступа для Debian/Ubuntu

## 1. Запустите программу Terminal и установите пакеты sudo apt-get install network-manager-l2tp network-manager-l2tp-gnome

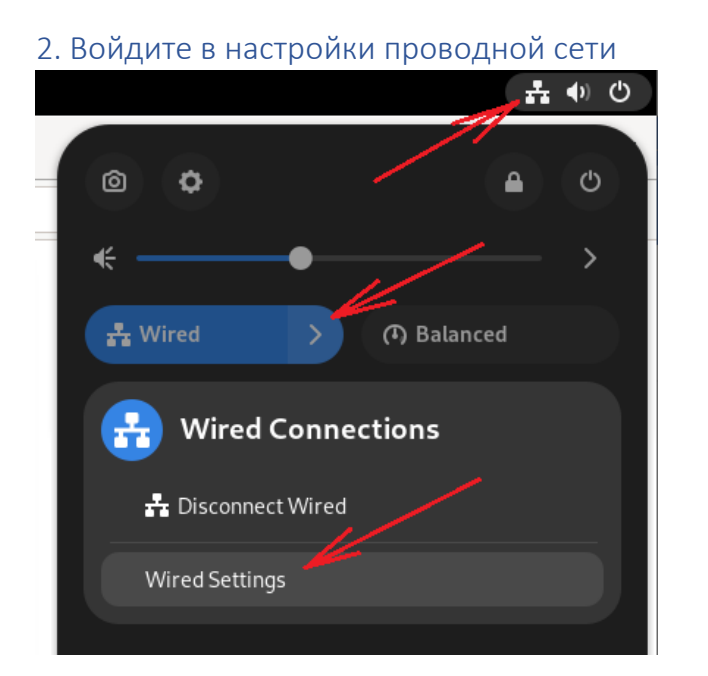

### 3. Добавьте VPN подключение

| vired                 | T            |
|-----------------------|--------------|
| Connected - 1000 Mb/s | ه 💽          |
| /PN                   | +            |
| Not set up            |              |
|                       | 0ff <b>*</b> |

#### 4. Выберите L2TP

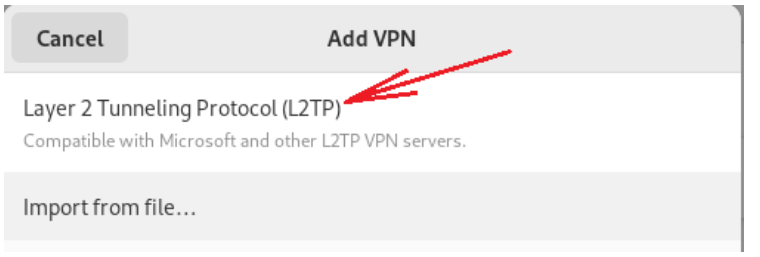

5. Укажите имя сервера доступа. Если компьютер используется одним человеком, можно указать его логин и пароль и выбрать вариант с его сохранением (что бы каждый раз не вводить) Если компьютер используется множеством пользователей (например, компьютер в классе), не указывайте логин и пароль, и ВЫБЕРИТЕ третий пункт из списка, каждый должен будет вводить СВОЙ логин и пароль самостоятельно.

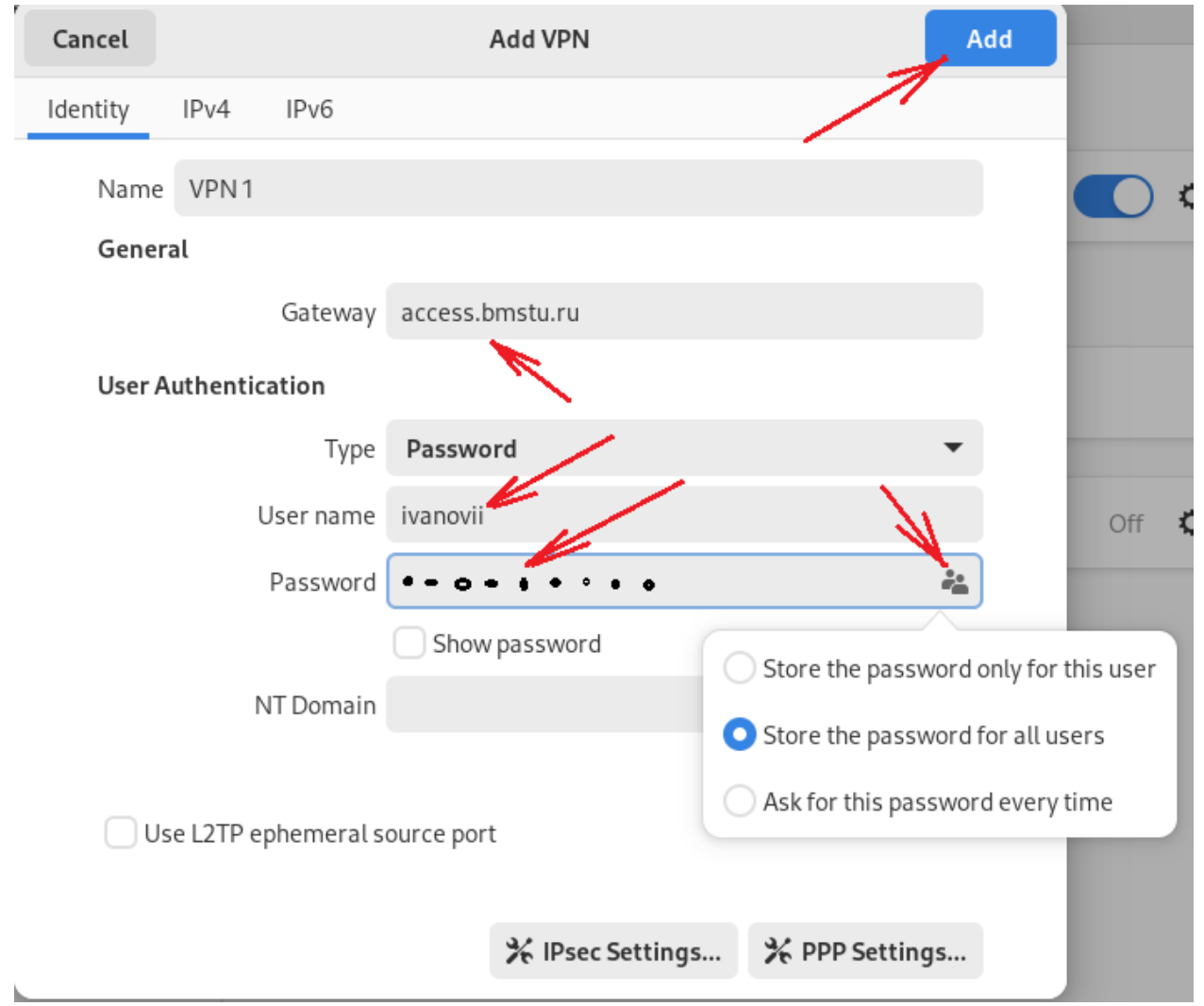

6. Если компьютер используется одним человеком, можно просто установить соединение

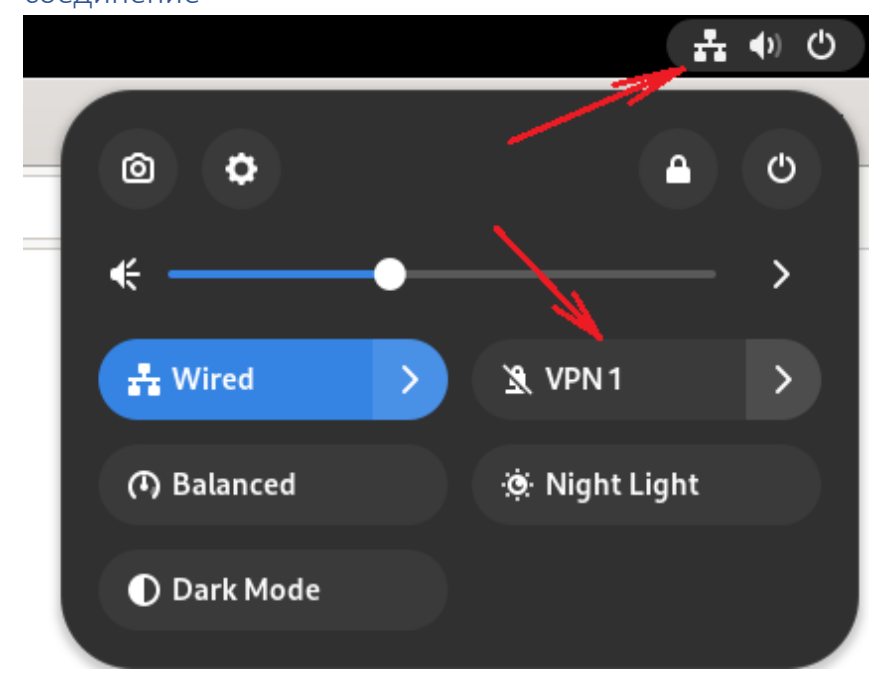

#### 7. Убедитесь, что соединение установлено

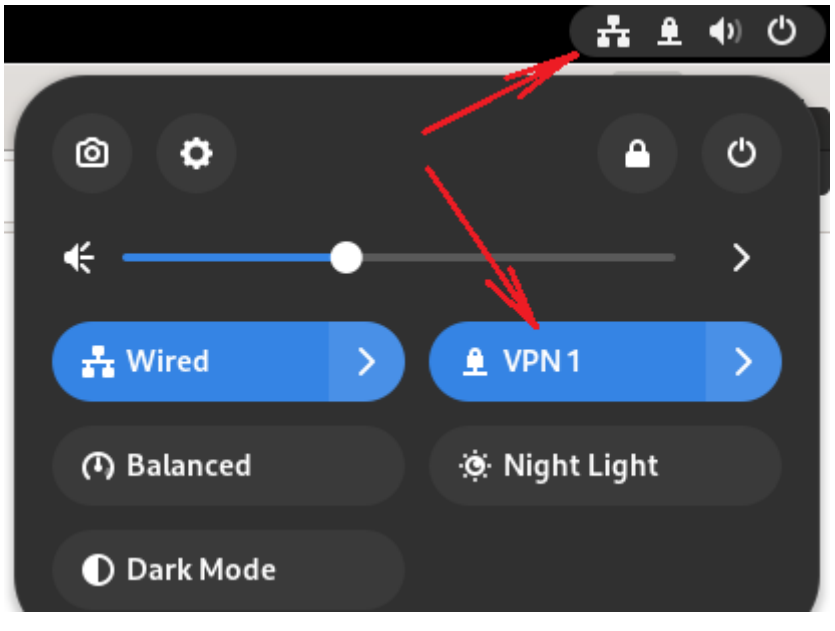

8. Если компьютер используется множеством пользователей (например, компьютер в классе), необходимо войти в настройки VPN соединения

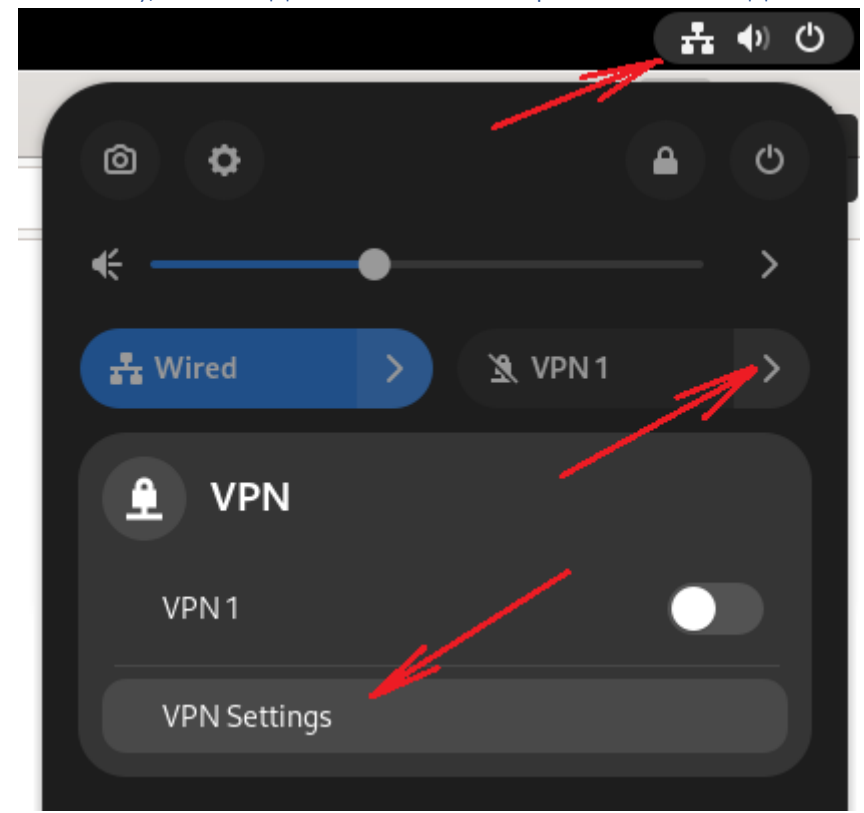

| Network               |          |
|-----------------------|----------|
| Wired                 | +        |
| Connected - 1000 Mb/s | •        |
| VPN                   | +        |
| VPN 1                 | <b>`</b> |
| Network Proxy         | Off 🌣    |

#### 9. Укажите логин нового пользователя

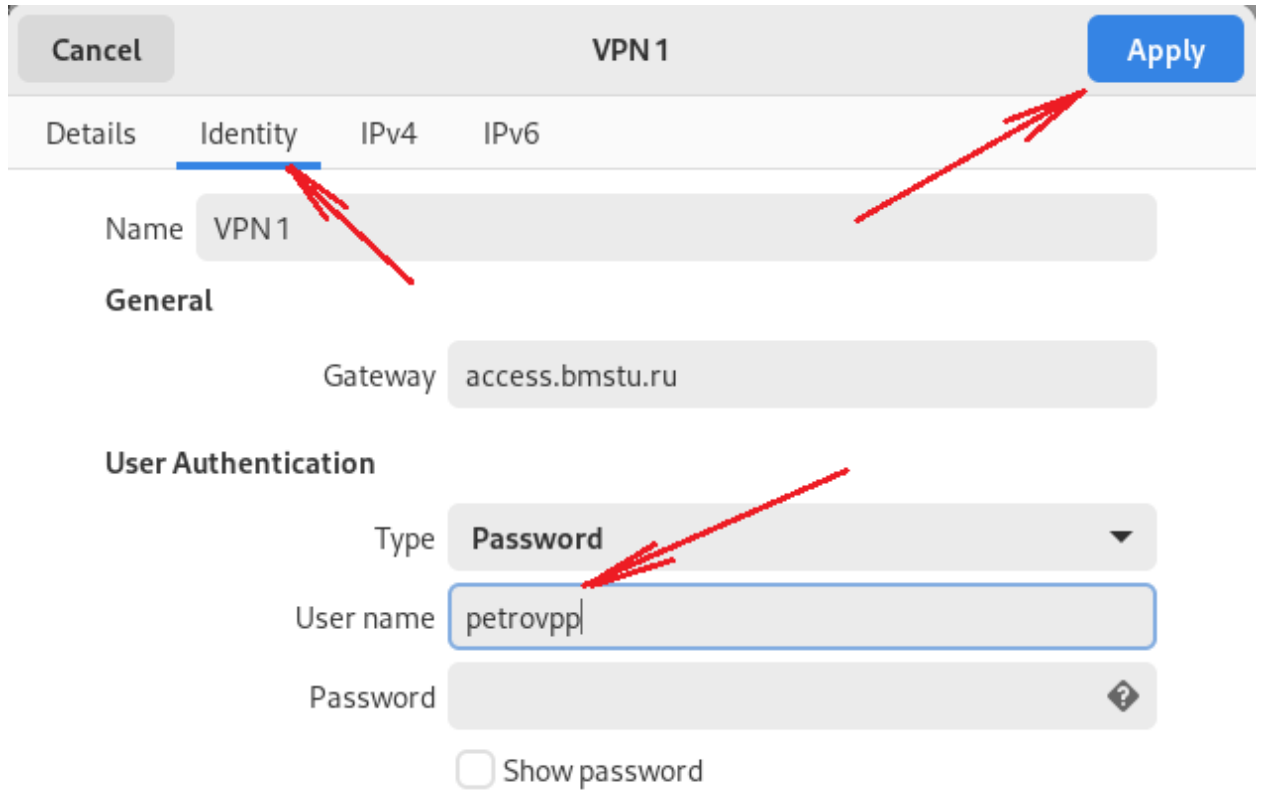

10 Подключитесь новым пользователем, указав его пароль

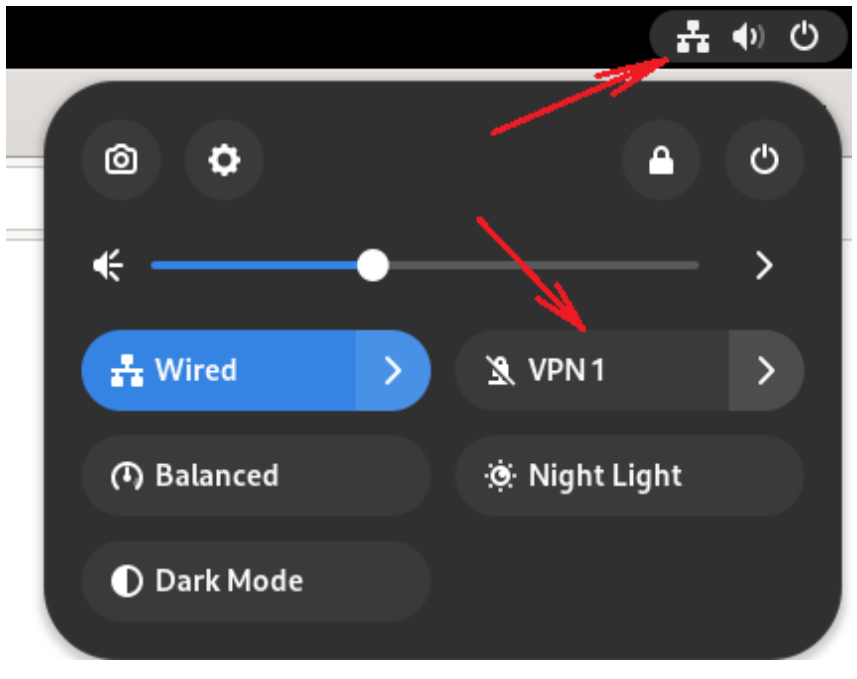

| Authenti                                                                   | cate VPN |  |
|----------------------------------------------------------------------------|----------|--|
| You need to authenticate to access the Virtual<br>Private Network "VPN 1". |          |  |
| •••••••••                                                                  | Ø        |  |
|                                                                            |          |  |
| Cancel                                                                     | Connect  |  |

Спасибо за внимание!